## M FSS HERO

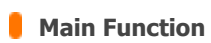

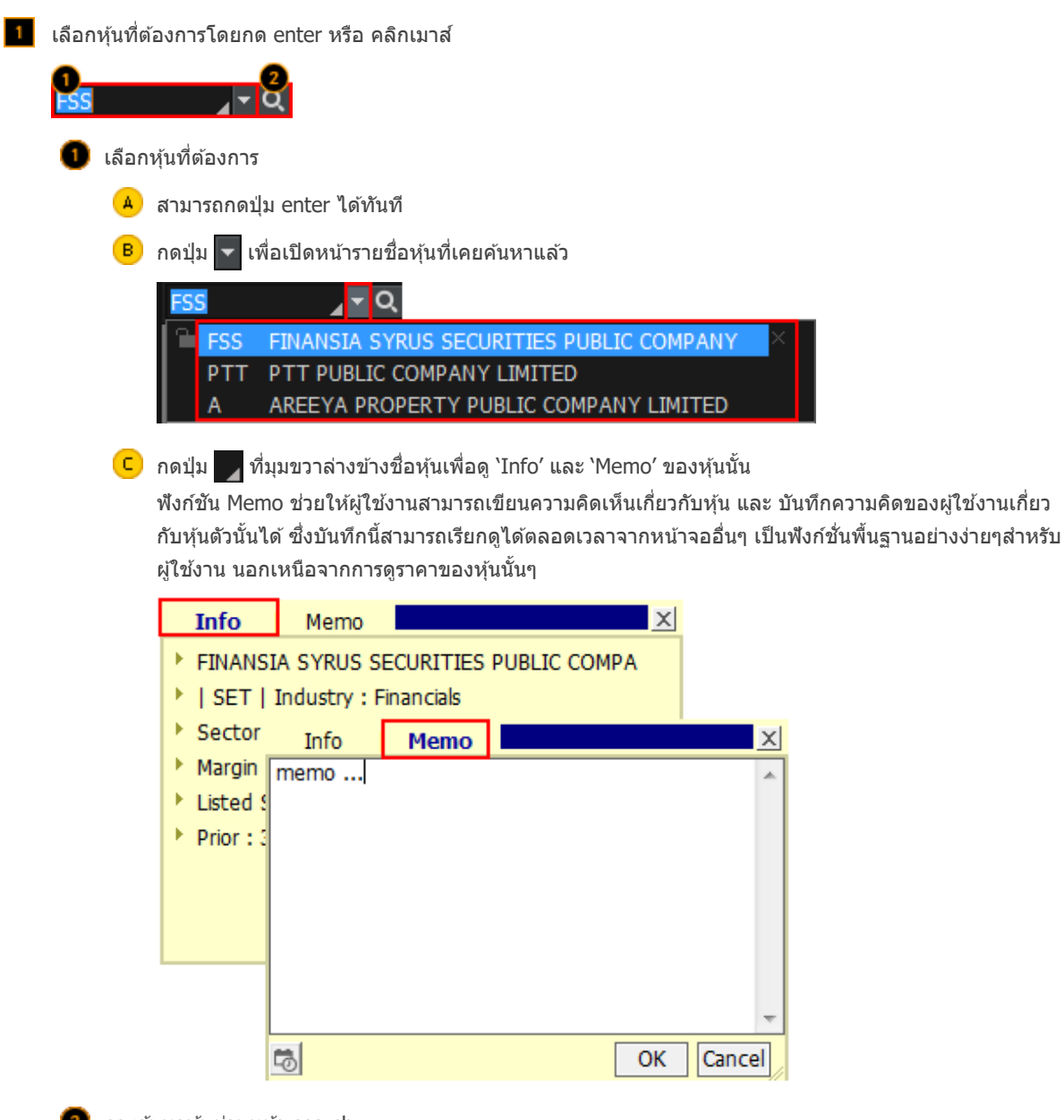

การค้นหาหุ้นผ่านหน้า search กดปุ่ม Q เพื่อเรียกหน้า 'Search' ขึ้นมา

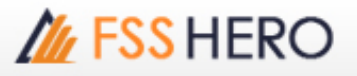

| Search                   | ×                       |
|--------------------------|-------------------------|
| 🕢 🔍 I SET                | MAI SET50               |
| SET100 S                 | ETHD SSET               |
| 2                        |                         |
| 3 Symbol                 | Name 🔼                  |
| 1DIV                     | THAIDEX SET HIGH        |
| 2S                       | 2S METAL PUBLIC C       |
| 2S-F                     | 2S-F                    |
| 2S-W1                    | 2S METAL PUBLIC C       |
| A                        | AREEYA PROPERTY         |
| A-F                      | A-F                     |
| AAV                      | ASIA AVIATION PUE       |
| AAV-F                    | AAV-F                   |
| AAV01C1711A              | CW ON AAV OF BLS        |
| AAV01P1711A              | PW ON AAV OF BLS        |
| AAV06C1803A              | CW ON AAV OF PTS        |
| AAV08C1709A              | CW ON AAV OF ASF        |
| AAV08C1804A              | CW ON AAV OF ASF        |
| AAV11C1710A              | CW ON AAV OF KS         |
| AAV13C1712A              | CW ON AAV OF KGI        |
| AAV23C1806A              | CW ON AAV OF SCE        |
| AAV24C1712A              | CW ON AAV OF FSS        |
| AAV27C1710A              | CW ON AAV OF RHE        |
| AAV28C1711A              | CW ON AAV OF MA         |
| AAV28C1803A              | CW ON AAV OF MA         |
| AAV42C1711A              | CW ON AAV OF MBł        |
| Intermediate Keep Search | search<br>Function Open |

🔺 เลือกประเภท Index ของหุ้นที่ต้องการจะดู เช่น SET MAI เป็นต้น

B สามารถพิมพ์ชื่อหุ้นที่ต้องการได้โดยตรง และสามารถบันทึกข้อมูลของหุ้นที่เลือกได้ถึง 2 แบบ

- กดปุ่ม 🔣 เพื่อบันทึกเป็น text file
- กดปุ่ม 📳 เพื่อบันทึกเป็น Excel file

แสดงรายชื่อหุ้นที่ได้จากการค้นหาจากการเลือกประเภทหุ้นตาม
 หรือจากพิมพ์ชื่อหุ้นที่
 ซึ่งผู้ใช้งานสามารถเลือกหุ้นได้จากเมนู
 จากทางด้านซ้ายของหน้าจอจะแสดงรายการหุ้นดังนี้
 -Favorite Group

-Portfolio -All Stock

- -SET
- -SET50
- -SET100
- -sSET
- -MAI
- -Industry (SET)
- -Industry (MAI)
- -Sector
- -Securities Type
- -Active List

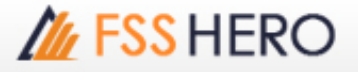

#### -Theme Group

| -                    |
|----------------------|
| Search               |
| 🖃 Favorite group     |
| Favorite 1           |
| 吏 Portfolio          |
| - All Stock          |
| SET                  |
| SET50                |
| SET100               |
| - sSET               |
| SETHD                |
| MAI                  |
| Industry(SET)        |
| Industry(MAI)        |
|                      |
| Securities Type      |
| Active List          |
|                      |
|                      |
|                      |
| Intermediate search  |
| Keep Search Function |

🕛 Intermediate Search and Keep Search Function Open functions สามารถเลือกใช้ได้

Close

- Intermediate Search: เมื่อผู้ใช้งานค้นหาหุ้นโดยพิมพ์ตัวอักษร (A-Z) จะแสดงรายชื่อหุ้นที่มีตัวอักษรอยู่ใน ดำแหน่งนั้นๆขึ้นมา

- Keep Search Function: เมื่อ double click ที่ชื่อหุ้นแล้ว Pop up Search ยังคงแสดงอยู่

2 Signal mode / rotator mode functions

FSS HERO มีฟังก์ชั่นที่ช่วยผู้ใช้งานในการดูข้อมูลราคา คือ signal mode และ rotator mode

Open

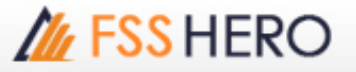

| สามารถกดปุ่ม 🚽 เพื่อเลือก Mo                                                                                                    | de การดูข้อมูลได้ระหว่าง signa                                                                                | al mode หรือ rotator | mode                                 |
|----------------------------------------------------------------------------------------------------|----------------------------------------------------------------------------------------------------|----------------------|--------------------------------------|
| Rotation setting                                                                                                    | coo -rancane                                                                                                  | .643                 | × •                                  |
| C Signal mode                                                                                                    | Rotator mode ( C forwa                                                                                        | ard C backward (     | O Manual )                           |
| 2)ption         Time setting       ③ 3s         Start location       C From till         Sort by       ④ None         After the rotation end         Outp list         - Favorite group         - Portfolio         - All Stock         - SET         - SET100         - sSET         - SETHD         - MAI         - Industry(SET)         Selected Group         Division       Group | C 5s C 7s C 10s<br>ne beginning © From inp<br>C Alphabe<br>© Repeat C Stop<br>Sound settings C:\HE<br>O e/imp | s C O :              | s<br>sound<br>id1 Play<br>ibol Group |
|                                                                                                    | Add                                                                                                    | Dele                 | te Modify                            |
| Seclusion Condition<br>DW Foreign V                                                                                                    | Varrent                                                                                                    |                      |                                      |
|                                                                                                    |                                                                                                    | ОК                   | Cancel                               |

#### Mode selection

- 🔺 Signal mode โหมดปกติทั่วไปสำหรับการดูข้อมูลราคาโดยการเลือกหุ้น
- B Rotator mode โหมดนี้จะแสดงข้อมูลของหุ้นหลายตัวตามที่ผู้ใช้งานได้กำหนด condition ไว้ เช่น แสดงราย ชื่อหุ้น (stock) กำหนดทิศทางการแสดงหุ้น (direction) และ กำหนดเวลา (time)
  - Forward: ข้อมูลราคาหุ้นจะถูกหมุนวนไปข้างหน้า
  - Backward: ข้อมูลราคาหุ้นจะถูกหมุนวนไปข้างหลัง
  - Manual: ผู้ใช้สามารถกำหนดทิศทางเองได้
- 2 Stock rotator option
  - 🔺 Time setting: กำหนดเวลาในการเปลี่ยนแปลงของข้อมูล
  - B Start location: สามารถกำหนดจุดเริ่มของการแสดงข้อมูลได้
  - Sort by: กำหนดการเรียงลำดับของตัวอักษรเพื่อแสดงข้อมูลได้
  - After the rotation end: สามารถดั้งค่าการดำเนินการต่อ หากการหมุนของหุ้นสิ้นสุดลง สามารถเลือกรูปแบบ การแสดงผลเป็น หยุด (Stop), แสดงข้อมูลซ้ำอีกครั้ง (Repeat) หรือมีเสียงเดือน (Sound) ได้

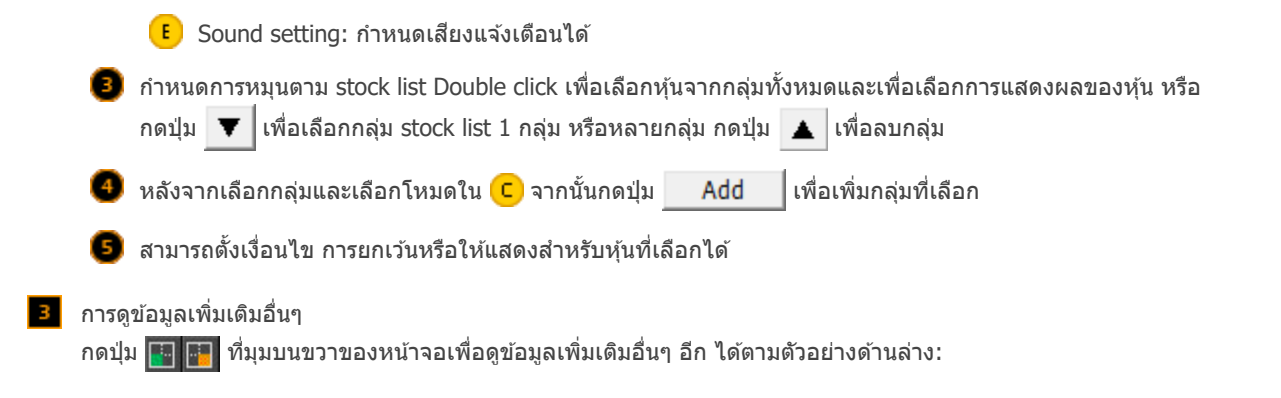

# M FSS HERO

| Stock Info  |          | Match |        | Pivot/Dema | ark   |
|-------------|----------|-------|--------|------------|-------|
| Prior       | 3.46 0   | 3.50  | 1,000  | Piv        | ot    |
| High        | 3.50     | 3.50  | 5,500  | 2th Res    | 12.10 |
| Low         | 3.46 M   | 3.48  | 600    | 1th Res    | 12.10 |
| Average     | 3.48     | 3.46  | 100    | Pivot      | 12.10 |
| Open 1      | 3.48     | 3.46  | 10,000 | 1th Sup    | 12.10 |
| Open 2      | т        | 2.49  | 10.000 | 2th Sup    | 12.10 |
| Ceiling     | 4.48     | 3.40  | 10,000 | Dem        | ark   |
| Floor       | 2,44 H   | 3.48  | 10,000 | D Res      | 12.20 |
| Par         | 0.10     | 3.48  | 100    | D Sup      | 12.25 |
| Avg 5 D     | 3.49     | 3.48  | 3,000  | SM         | IA    |
| 96 Den Vol  | 34 66% N | 3,48  | 500    | 5SMA       | 12.09 |
| % Call Val  | 59.33%   | 3.48  | 1,300  | 10SMA      | 13.02 |
| Capitdal(M) | 930 S    | 3.48  | 100    | 20SMA      | 13.93 |

### %Strength

Chart

| 100 | 17.39% |
|-----|--------|
| 100 | 17.78% |
| 100 | 18.18% |
| 100 | 18.60% |
| 100 | 19.05% |
| 100 | 19.51% |
|     | 20.00% |
|     | 20.51% |
| 100 | 20.05% |
|     | 21.62% |
| 100 | 22.22% |
| 100 | 23.53% |

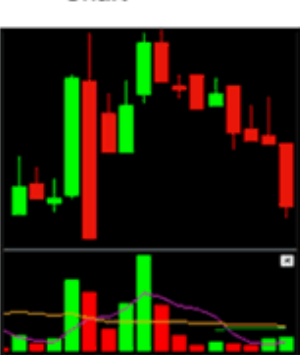

| [] [3000] | Quote Pi | us           |           |             |          |        |        |        | ຄຸດາ    | <b>K T</b> ? |      | _ 🗆 X   |
|-----------|----------|--------------|-----------|-------------|----------|--------|--------|--------|---------|--------------|------|---------|
| ESS       | - 4      | Q. 4- 100 10 | 100       |             | INCOL    |        |        |        | .734    |              |      | Ф.Т     |
| 250D High | - 3      | .84 -18.75%  | 25/01/201 | 7 Par       |          | 1.60   | 4kt. C | ap(M)  | 1,814   | EPS          |      | 0.40    |
| 250D Low  | 2        | 40 30.00%    | 13/10/201 | 6 Capital(M | )        | 930    | Share  | s(T)   | 581,403 | PER          |      | 7.15    |
| Intermis  | 3        | .10 🔻 0.02   | -0.029    | P.Volume    | 20       | ,000   | Buy    | Vol    | 126,600 | Sell Vol     |      | 298,600 |
| 3.124     | 0.00     | 0.00%        | 425,20    | 7.86%       | Investor | r M    | atche  | d Ch   | art     | Daily        | Pr   | jected  |
| Increase  | Vol      | Bid/Offer    | Vol       | Increase    | Time     | Proj P | rice   | Change | Volume  | Tota         | i Vo | ime 🖪   |
| %Turnov   | 0.07%    | 3.20         | 408,100   | 5,000       | 09:54:47 |        |        | 0.00   |         |              |      | 0       |
| Open Vol  | 20,000   | 3.18         | 128,400   |             | 09:54:42 | 3      | .14 /  | 0.02   |         |              | 2    | ,000    |
| Buy Vol   | 26,600   | 3.16         | 149,700   |             | 09:53:23 | 3      | .14    | 0.02   | 25,00   | 0            | 9    | ,000    |
| Sel Vol   | 98,600   | 3.14         | 50,100    |             | 09:50:33 | 3      | .14    | 0.02   |         | 0            | 6    | ,000    |
|           |          | 3.12         | 20,000    | _           | 09:48:57 | 3      | .14    | 0.02   | 50      | 0            | 6    | ,000    |
|           | 18,500   | 3.10         | SE        | T I         | 09:45:53 | 3      | .14    | 0.02   | 66,50   | 0            | 6    | ,500    |
|           | 233,200  |              | Sector .  | -IN         | 09:45:21 |        | 0      | 0.00   |         |              |      | 0       |
|           | 276,500  |              | Index     | 2,993.57    | 09:44:39 |        |        |        |         | 0            | - 31 | ,000    |
|           | 86,700   |              | Change    | 4.75        | 09:44:21 |        | 1.06   |        |         | 0            | 3    | ,000    |
|           | 100,200  |              | %Chg      | -0.16%      | 09:43:12 |        | 1.08   |        | 30,00   | 0            | 3    | ,000    |
|           | 15,100   | 12:19:39     | 756,300   | 5,000       |          |        |        |        |         |              |      |         |
|           |          | Prior        |           | 3.12 0      |          |        |        |        |         |              |      |         |
|           |          | High         |           | 3.14 M      |          |        |        |        |         |              |      |         |
|           |          | Averad       | 10        | 3.10 G      |          |        |        |        |         |              |      |         |
|           |          | Open         | 1         | 3.10 T      |          |        |        |        |         |              |      |         |
|           |          | Open 2       | 2         | н           |          |        |        |        |         |              |      |         |
|           |          | Celing       |           | 4.04 c      |          |        |        |        |         |              |      |         |
|           |          | Filoor       |           | 1.60 N      |          |        |        |        |         |              |      |         |
| _         |          | Avg 50       | )         | 3.10 S      |          |        |        |        |         |              |      |         |

4 Screen function icon

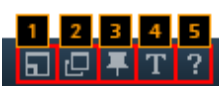

🕕 เป็นการกำหนดให้หน้าจอที่เปิดอยู่ให้เป็นอิสระ และสามารถเคลื่อนย้ายออกจากหน้าจอหลักของ FSS HERO ได้ เมื่อ เลือกฟังก์ชั่นนี้ถูกเลือกจะปรากฏไอคอน

### ⊡<mark>7</mark>∓T?

อยู่ที่ด้านบนของหน้าจอ เพื่อทำให้หน้าจอนั้นอยู่ด้านบนของหน้า Desktop ตลอดเวลา

ขี้เป็นฟังก์ชั่นที่ล็อคไม่ให้สามารถเปิดหน้าจอเดียวกันได้ หากกดที่ฟังก์ชั่นนี้ไอคอนจะเปลี่ยนเป็น 
เพื่อแสดงว่า
หน้าจอที่ใช้งานถูกล็อคอยู่

8 หากกดที่พึงก์ชั้นนี้ไอคอนจะเปลี่ยนเป็น The International มีการเปลี่ยนแปลงหุ้นจากหน้าจออื่นภายใน link group เดียวกัน หุ้นในหน้าจอที่ใช้งานอยู่จะไม่เปลี่ยนตาม

🕘 สามารถกำหนดขนาดของตัวอักษรและตัวเลขได้

🯮 หน้า Help เพื่ออธิบายการทำงานของหน้าจอนี้

Multi-window setting: ปุ่ม 🎛 เป็นไอคอนใช้สำหรับการเปิดจำนวนหน้าต่างให้เพิ่มขึ้นพร้อมๆกัน สำหรับเปรียบเทียบข้อมูลเพื่อ นำมาวิเคราะห์ได้ ซึ่งสามารถใช้งานได้เพียงบางหน้าจอที่มีสัญลักษณ์

| 1              | [32                | 00] 2                   | Win                   | dows                      | Stoc                       | k Inf            | 60         | D.                 | ŦΤ                      | Ħ                     | ?                         | E                          | ı x              |              |                    |                         |                       |                           |                            |                  |
|----------------|--------------------|-------------------------|-----------------------|---------------------------|----------------------------|------------------|------------|--------------------|-------------------------|-----------------------|---------------------------|----------------------------|------------------|--------------|--------------------|-------------------------|-----------------------|---------------------------|----------------------------|------------------|
| FS             | S                  |                         |                       | <b>⊿</b> • 0              | ર ∉=                       | - tb             | N10        | 0                  |                         |                       |                           |                            |                  |              |                    |                         |                       |                           |                            | 1                |
| In             | vest               | N                       | ews                   | Fina                      | incial                     | De               | tail       | Ma                 | tched                   |                       |                           |                            |                  |              |                    |                         |                       |                           |                            | ]                |
| 18             | Typ<br>8/09        | e(M)<br>)/2017          | , I                   | nstitu                    | te                         | Prop<br>Trade    | e          | Fore               | eign                    |                       |                           |                            |                  |              |                    |                         |                       |                           |                            | ]                |
|                |                    | Buy                     |                       | 7,3                       | 57                         | 8,4              | 48         | 22                 | ,706                    |                       |                           |                            |                  | ╬            |                    |                         |                       |                           |                            | 4                |
| AL             | L                  | Sel                     |                       | 6,1                       | 77                         | 7,9              | 22         | 20                 | ,696                    |                       |                           |                            |                  |              |                    |                         |                       |                           |                            |                  |
|                |                    | Net                     |                       | 1,1                       | 79                         | 5                | 25         | 2                  | ,010                    |                       |                           |                            |                  |              |                    |                         |                       |                           |                            |                  |
| 1              |                    | Buy                     |                       | 7,3                       | 02                         | 8,4              | 43         | 22                 | ,493                    |                       | -                         |                            |                  |              | 2 1                |                         |                       |                           |                            | 1                |
| SE             | т                  | Sel                     |                       | 6,1                       | 19                         | 7,9              | 10         | 20                 | ,509                    | 33,                   | 268                       | 6/,                        | 8071             | L I          |                    |                         |                       |                           |                            |                  |
|                |                    | Not                     |                       | 1 11                      | 22                         | - e              | 22         | -                  | 004                     | -                     | 21. 2                     |                            |                  |              |                    |                         |                       |                           |                            |                  |
| <b>BE (72)</b> | 10] 2 W            | ndows Stor              | k Irfo                |                           |                            |                  |            |                    |                         |                       |                           |                            |                  |              |                    |                         | 5                     | 0 # T                     | 871                        | _ = ×            |
| FSS            |                    |                         | <b>E B</b> No         | 00                        |                            |                  | FSS.       |                    |                         | e Bana                | 00                        |                            |                  | FSS          |                    |                         | <b>B</b> ENG          | 90                        |                            |                  |
| Invest         | New                | s Financial             | Detail                | Ratched                   | Oat                        | Daly             | Ine        | E Nev              | vs Financia             | 6 Detail              | Hatched                   | Oat                        | Daly             | Invest       | E Nev              | is Francial             | Detail                | Matched                   | Ourt                       | Dely             |
| Type<br>18/09  | (M)<br>(2017       | Institute               | Prop<br>Trade         | Foreign                   | Local                      | Total            | Ty<br>18/0 | 54(M)<br>9(2017    | Institute               | Prop<br>Trade         | Foreign                   | Local                      | Total            | Typ<br>18/05 | #(M)<br>8(2017     | Institute               | Prop<br>Trade         | Foreign                   | Local                      | Total            |
| ALL            | Buy<br>Sell<br>Net | 7,357<br>6,177<br>1,179 | 8,448<br>7,922<br>525 | 22,706<br>20,696<br>2,010 | 33,906<br>37,622<br>-3,715 | 72,419<br>72,419 | ALL.       | Buy<br>Sell<br>Net | 7,357<br>6,177<br>1,179 | 8,448<br>7,922        | 22,706<br>20,696<br>2,010 | 33,906<br>37,622<br>-3,715 | 72,419<br>72,419 | ALL          | Buy<br>Sell<br>Net | 7,357<br>6,177<br>1,179 | 8,448<br>7,922<br>535 | 22,706<br>20,696<br>2,010 | 33,906<br>37,622<br>-3,715 | 72,419<br>72,419 |
| SET            | Buy<br>Sell<br>Net | 7,302<br>6,119          | 8,443<br>7,910<br>532 | 22,493<br>20,509          | 29,567<br>33,268           | 67,807<br>67,807 | SET        | Buy<br>Sell<br>Net | 7,302<br>6,119          | 8,443<br>7,910        | 22,493<br>20,509          | 29,567<br>33,268<br>-1,700 | 67,807<br>67,807 | SET          | Buy<br>Sell<br>Net | 7,302 6,119             | 8,443<br>7,910        | 22,493<br>20,509          | 29,567<br>33,268           | 67,807<br>67,807 |
| MAI            | Buy<br>Sell<br>Net | 54<br>58                | 5<br>12<br>-7         | 212<br>187<br>25          | 4,339<br>4,354             | 4,611<br>4,611   | MAI        | Buy<br>Sell<br>Net | 54<br>58                | \$<br>12<br>-7        | 212<br>187<br>25          | 4,339<br>4,354<br>-04      | 4,611<br>4,611   | HAI          | Buy<br>Sell<br>Net | 54<br>58                | 5<br>12<br>-2         | 212<br>187<br>23          | 4,339<br>4,354             | 4,611<br>4,611   |
| Invest         | New                | s Financial             | Detail                | Matched                   | Oat                        | Cally            | Ine        | E Nev              | ns Financia             | i Detal               | Matched                   | Oat                        | Daily            | Invest       | Nev                | vs Francal              | Detail                | Matched                   | Out                        | Daily .          |
| Type<br>18/09  | i(M)<br>(2017      | Institute               | Prop<br>Trade         | Foreign                   | Local                      | Total            | Ty<br>18/0 | 9(2017             | Institute               | Prop<br>Trade         | Foreign                   | Local                      | Total            | Typ<br>18/01 | 40M)<br>8(2017     | Institute               | Prop<br>Trade         | Foreign                   | Local                      | Total            |
| ALL            | Buy<br>Sel<br>Net  | 7,357<br>6,177<br>1,179 | 8,448<br>7,922<br>525 | 22,706<br>20,696<br>2,010 | 33,906<br>37,622<br>-0.715 | 72,419<br>72,419 | ALL        | Buy<br>Sell<br>Net | 7,357<br>6,177<br>1,179 | 8,448<br>7,922<br>595 | 22,706<br>20,696<br>2,010 | 33,996<br>37,622<br>-3,715 | 72,419<br>72,419 | ALL          | Buy<br>Sell<br>Net | 7,357<br>6,177<br>1,179 | 8,448<br>7,922<br>523 | 22,706<br>20,696<br>2,010 | 33,906<br>37,622<br>-3,715 | 72,419<br>72,419 |
| SET            | Buy<br>Sell<br>Net | 7,302 6,119 1,163       | 8,443<br>7,910<br>502 | 22,493<br>20,509          | 29,567<br>33,268<br>-3,789 | 67,807<br>67,807 | SET        | Buy<br>Sell<br>Net | 7,302                   | 8,443<br>7,910<br>532 | 22,493<br>20,509<br>1,084 | 29,567<br>33,268<br>-1,700 | 67,807<br>67,807 | SET          | Buy<br>Sell<br>Net | 7,302 6,119             | 8,443<br>7,910<br>502 | 22,493<br>20,509          | 29,567<br>33,268           | 67,807<br>67,807 |
| MAL            | Buy<br>Sel         | 54<br>58                | 5                     | 212<br>187                | 4,339<br>4,354             | 4,611<br>4,611   | MAI        | Buy<br>Sel         | 54<br>58                | 5                     | 212<br>187                | 4,339<br>4,354             | 4,611<br>4,611   | MAS          | Buy<br>Sel         | 54<br>58                | 5                     | 212<br>187                | 4,339<br>4,354             | 4,611<br>4,611   |

### Tip. Other Common Functions

### 1 Link Group

หากเลือกกลุ่มการ Link ระบบจะดูเฉพาะหน้าจอที่อยู่ในกลุ่มการแชร์เดียวกันเท่านั้น และไม่สามารถเชื่อมโยงหุ้นไปยังหน้า จอของกลุ่ม Link อื่นได้

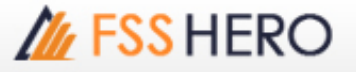

### สามารถเลือก "ShareAll″ เพื่อให้ link ไปทุกกลุ่มได้

| 1[ | 3000] Quote Plus                              |
|----|-----------------------------------------------|
| ~  | Link Group 1                                  |
|    | Link Group 2                                  |
|    | Link Group 3                                  |
|    | Link Group 4                                  |
|    | Link Group 5                                  |
|    | Link Group 6                                  |
|    | Link Group 7                                  |
|    | Link Group 8                                  |
|    | Link Group 9                                  |
|    | Link Group 10                                 |
|    | ShareAll                                      |
|    | Standalone Mode(D)                            |
|    | Show in every virtual screens(V)              |
| ~  | Show title bar(B)                             |
|    | Close all windows(A)                          |
|    | Close all window of current virtual screen(W) |

### 2 Standalone Mode(D)

หากเลือกพึงก์ชั้น "Standalone Mode (D)" หน้าจอที่เลือกจะถูกแยกออกมาเป็นหน้าจอใหม่ และสามารถเคลื่อนย้ายออก จากออก FSS HERO ได้

| 1 | 3000] Quote Plus                              |
|---|-----------------------------------------------|
| ~ | Link Group 1                                  |
|   | Link Group 2                                  |
|   | Link Group 3                                  |
|   | Link Group 4                                  |
|   | Link Group 5                                  |
|   | Link Group 6                                  |
|   | Link Group 7                                  |
|   | Link Group 8                                  |
|   | Link Group 9                                  |
|   | Link Group 10                                 |
|   | ShareAll                                      |
|   | Standalone Mode(D)                            |
|   | Show in every virtual screens(V)              |
| ~ | Show title bar(B)                             |
|   | Close all windows(A)                          |
|   | Close all window of current virtual screen(W) |

3 Show in every virtual screens (V)

ถ้าเลือก "Show in every virtual screens (V)" หน้าจอที่ถูกเลือกจะปรากฏ เป็นหน้าจอแรกเมื่อเข้าระบบ FSS HERO

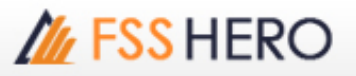

| 1 | 3000] Quote Plus                              |
|---|-----------------------------------------------|
| > | Link Group 1                                  |
|   | Link Group 2                                  |
|   | Link Group 3                                  |
|   | Link Group 4                                  |
|   | Link Group 5                                  |
|   | Link Group 6                                  |
|   | Link Group 7                                  |
|   | Link Group 8                                  |
|   | Link Group 9                                  |
|   | Link Group 10                                 |
|   | ShareAll                                      |
|   | Standalone Mode(D)                            |
|   | Show in every virtual screens(V)              |
| ~ | Show title bar(B)                             |
|   | Close all windows(A)                          |
|   | Close all window of current virtual screen(W) |

### 4 Show title bar(B)

หากฟังก์ชั่น " Show title bar (B)″ ไม่ได้ถูกเลือก แถบชื่อเรื่องที่ด้านบนสุดของหน้าจอจะหายไป ซึ่งฟังก์ชั่นนี้จะเป็น ประโยชน์ในกรณีที่ต้องการ "สร้างหน้าจอที่บันทึกไว้ (Create saved screen)" เพื่อง่ายต่อการจัดเรียงหน้าจอ

| 1 [3   | 3000] Quote Plus                              |
|--------|-----------------------------------------------|
| ~      | Link Group 1                                  |
|        | Link Group 2                                  |
|        | Link Group 3                                  |
|        | Link Group 4                                  |
|        | Link Group 5                                  |
|        | Link Group 6                                  |
|        | Link Group 7                                  |
|        | Link Group 8                                  |
|        | Link Group 9                                  |
|        | Link Group 10                                 |
|        | ShareAll                                      |
|        | Standalone Mode(D)                            |
|        | Show in every virtual screens(V)              |
| $\sim$ | Show title bar(B)                             |
|        | Close all windows(A)                          |
|        | Close all window of current virtual screen(W) |